# 

## **Quick Guide for App Using**

Bonjour, merci d'avoir choisi HONITURE, ce guide d'utilisation de l'application peut vous aider à bien connaître et à bien utiliser le robot, veuillez le lire à titre de référence. Si vous êtes toujours confus à propos de certains contenus ou si vous avez besoin d'une autre assistance, n'hésitez pas à nous contacter à l'adresse **support02@honiture.com**. Nous sommes toujours heureux d'aider.

#### **Mainly about:**

- 1. Comment connecter le robot au WIFI?
- 2. Renommer le robot.
- 3. Comment connecter Alexa?
- 4. Comment connecter l'assistant Google?
- 5. Créez un groupe résidentiel ou ajoutez d'autres membres pour contrôler le robot.
- 6. Définissez le nettoyage programmé.

#### 1. Comment connecter le robot au WIFI?

#### Step 1 - Télécharger l'APP

1. Téléchargez l'application HonySmart sur votre appareil mobile en scannant le code QR ci-dessous ou recherchez l'application sur Google play ou Apple store.

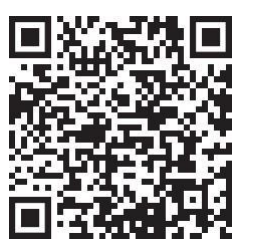

2. Après avoir téléchargé l'application, veuillez créer un compte pour vous connecter.

#### Step 2 - Connexion Wi-Fi

Avant de vous connecter, assurez-vous que : La Home Base et le robot sont situés dans une zone avec une bonne couverture Wi-Fi et sont sous tension. Le robot ne peut prendre en charge que le réseau 2.4G.

1. Avant de vous connecter, veuillez allumer votre robot en basculant le bouton sur "I".

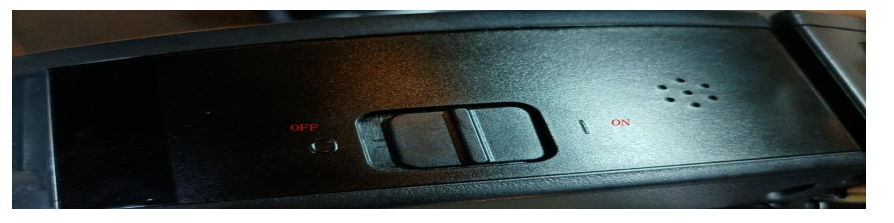

- 2. Appuyez simultanément sur le bouton de démarrage et le bouton de recharge jusqu'à ce que vous entendiez le son "DIDI".
- 3. Ajoutez des appareils T8 et tapez votre propre wifi et mot de passe. Choisissez le point d'accès Smartlife-xxx pour vous connecter.

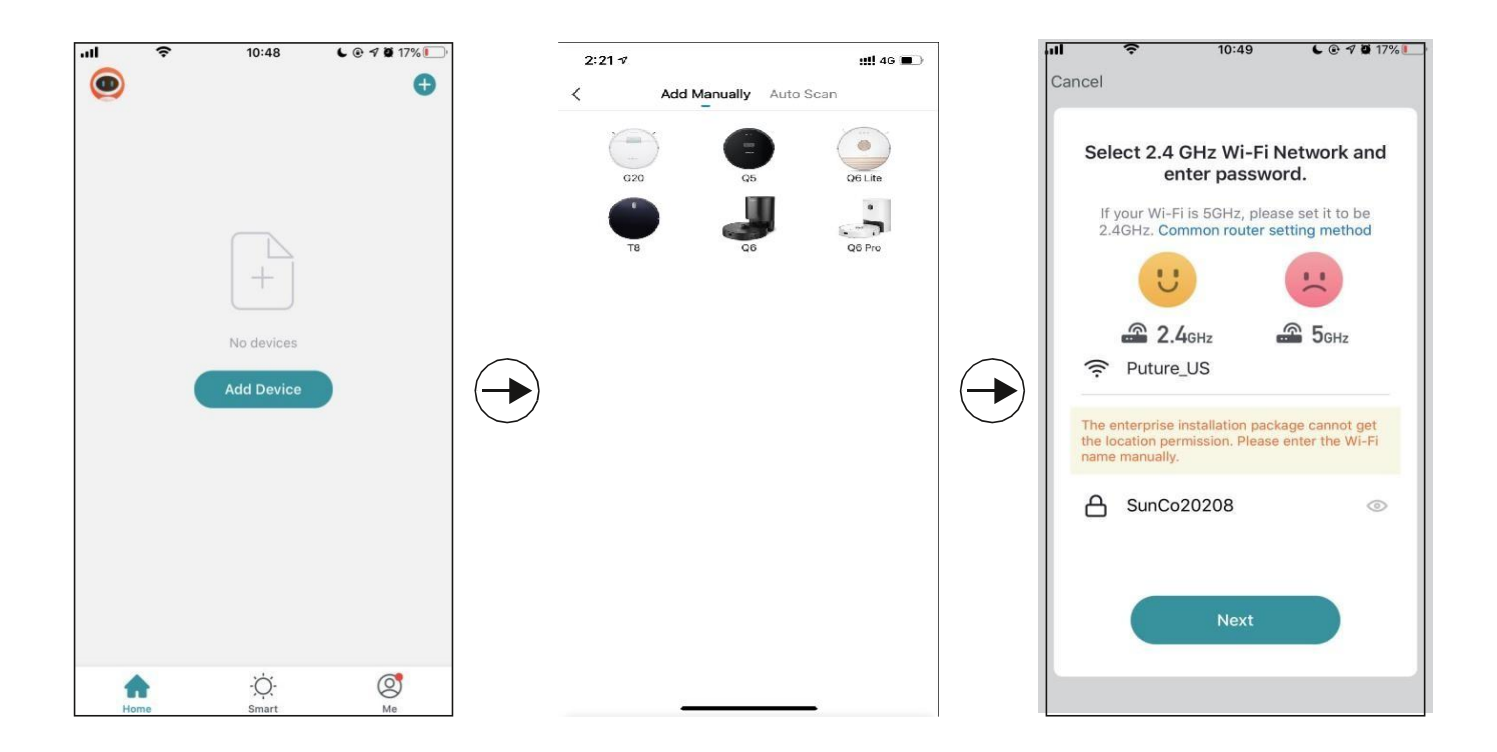

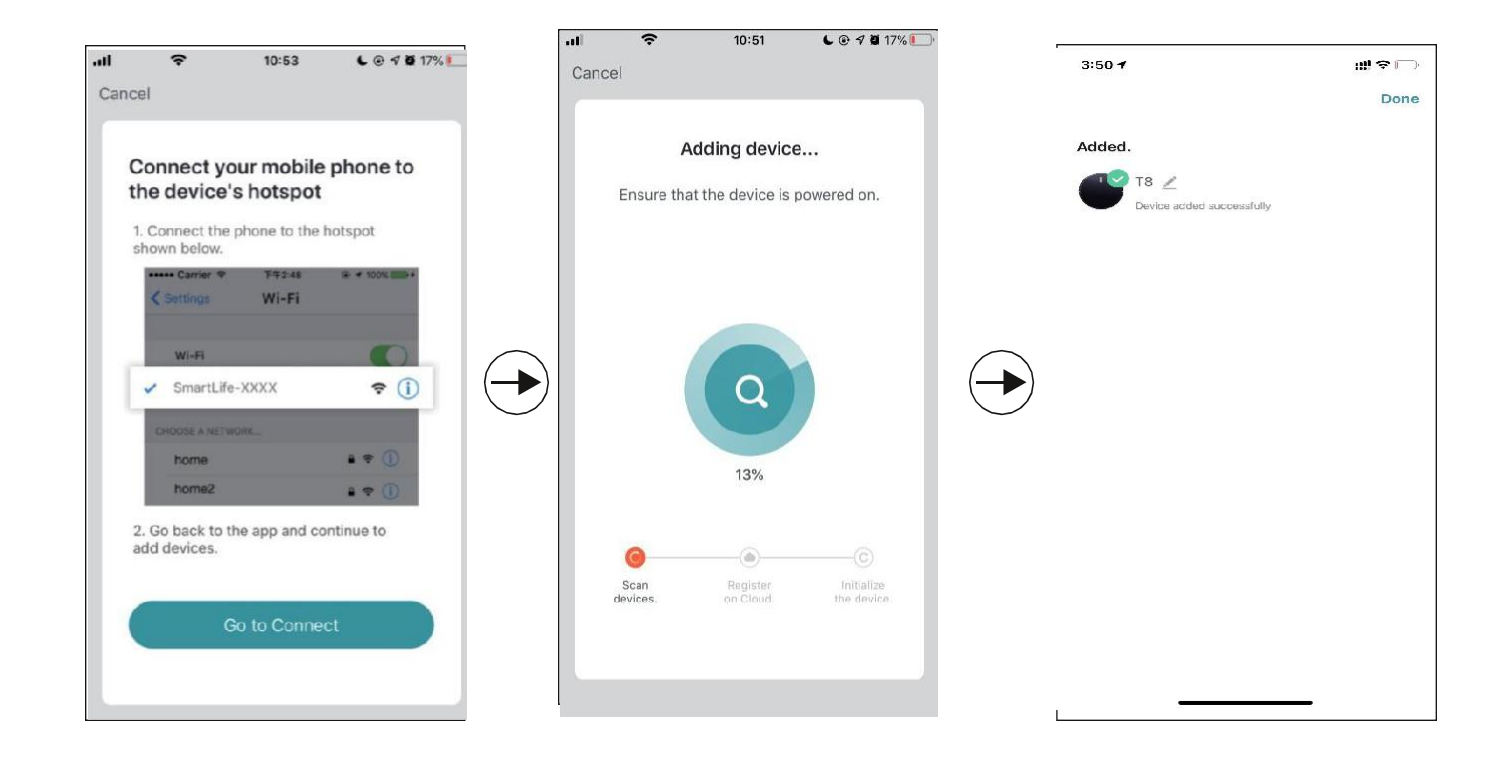

#### 2.Renommer le robot

1.Selon les instructions suivantes pour renommer votre robot.

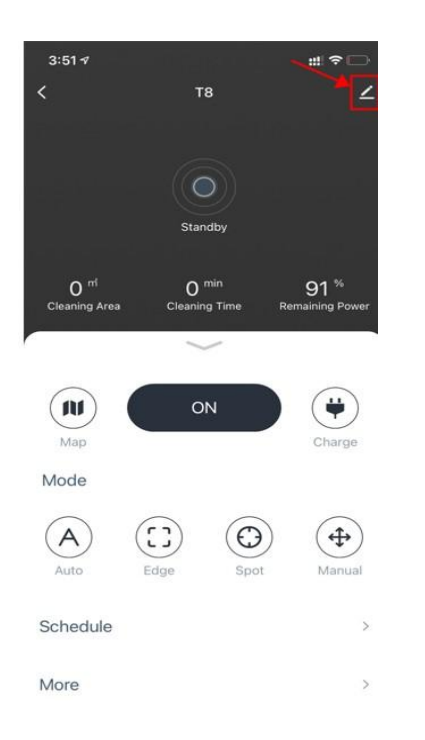

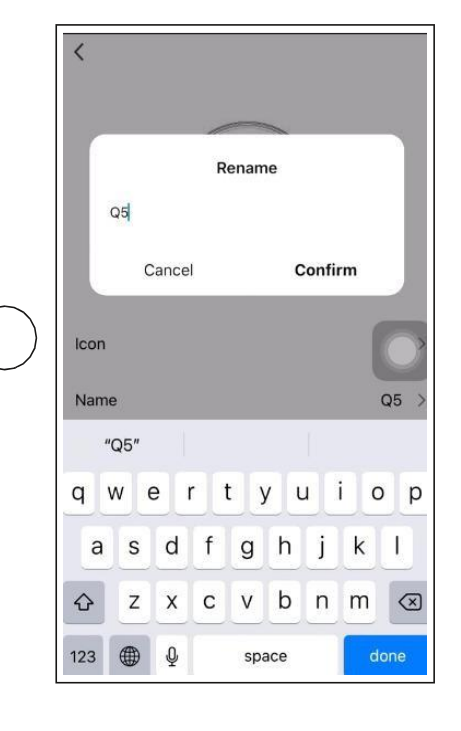

## **3.Comment connecter Alexa?**

Avant de vous connecter: assurez-vous d'avoir connecté le robot à votre Wi-Fi domestique et de l'allumer. Assurez-vous d'avoir connecté votre Wi-Fi Alexa et de l'allumer.

1. Sur l'application Alexa, accédez au paramètre - skill& games - recherchez "Smart life"

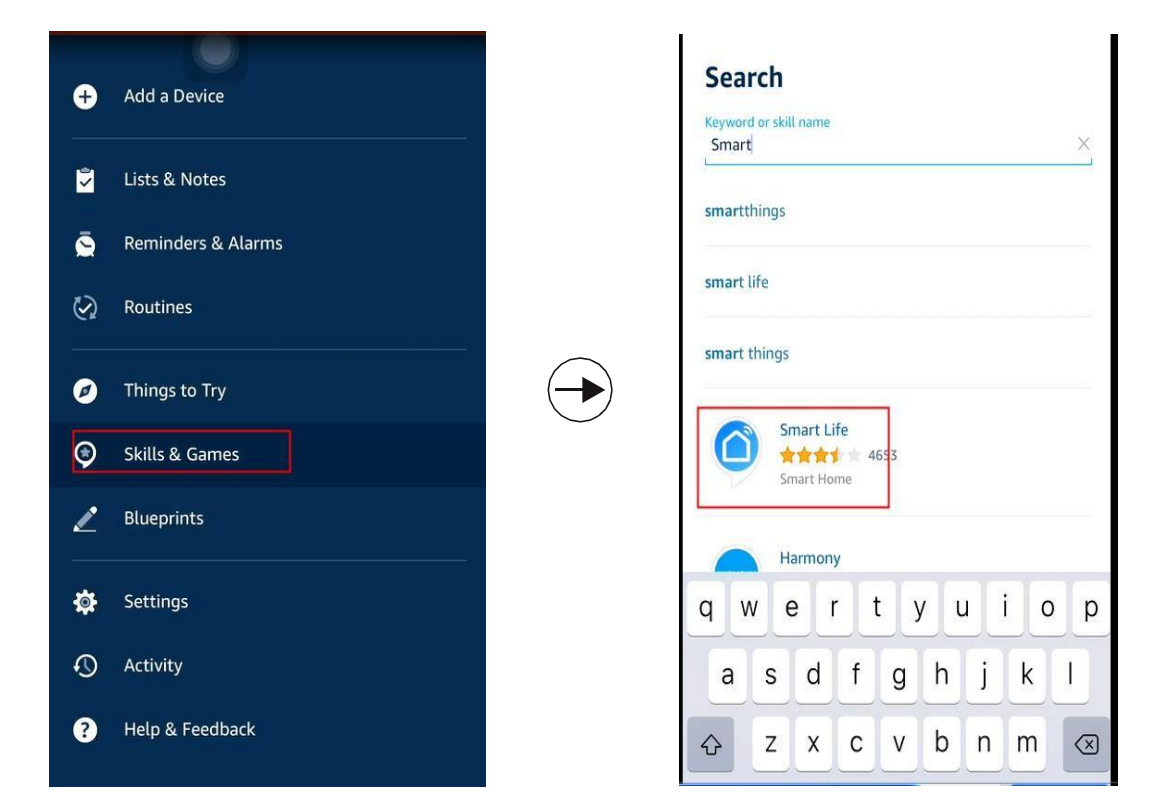

2. Activez cette compétence et saisissez votre compte que vous avez créé pour le robot T8 qui se connecte déjà.

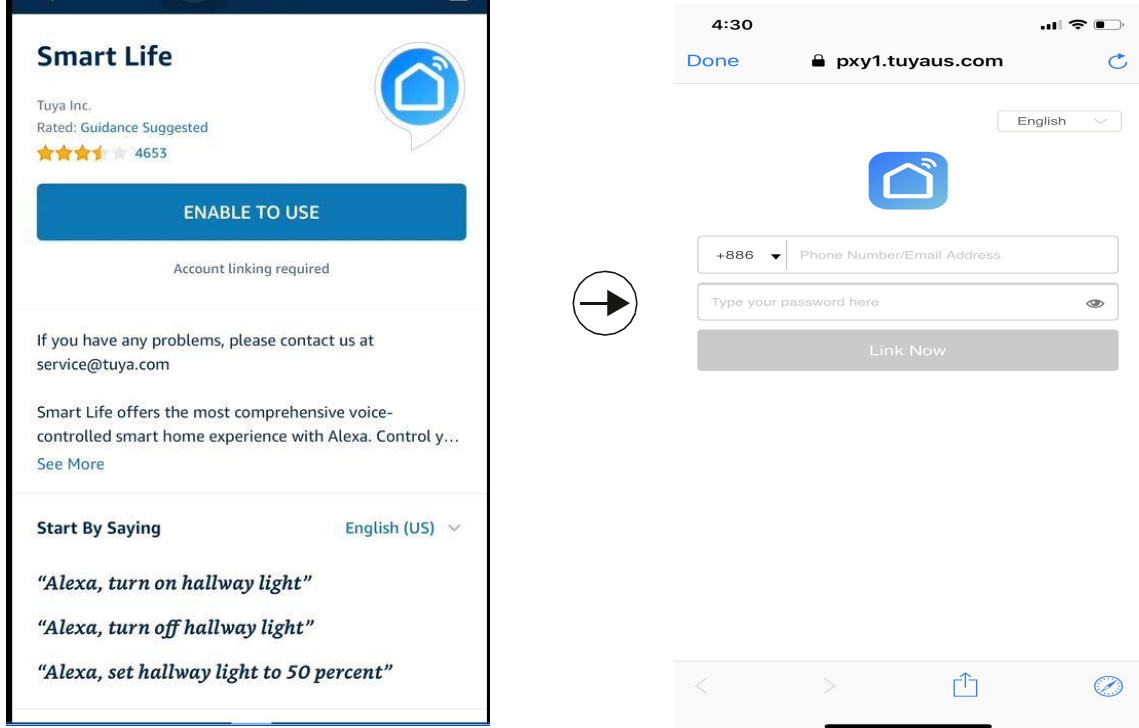

Video guide by link: https://youtu.be/TiDTBn7JJ4A

## 4.Comment connecter l'assistant Google ?

Avant de vous connecter : veuillez vous assurer que le robot est connecté à votre Wi-Fi domestique et qu'il est sous tension. Veuillez vous assurer que votre assistant Google Wi-Fi est connecté et sous tension.

1. Sur l'application Google Home, accédez à "Configurer un nouvel appareil" et recherchez "Smart life"

| 4:29        |                                                                                                    | 4:29        |                       |
|-------------|----------------------------------------------------------------------------------------------------|-------------|-----------------------|
| <           | ***                                                                                                    | × Add d     | levices Q             |
|             |                                                                                                    | Notice INob | re Automação          |
| Set         | Set up<br>up new devices or add existing devices<br>and services to your home                                                                            | (Co) @Fos   | scam Camera           |
|             | and services to your nome                                                                                                    | @No         | dus Smart             |
| New devices |                                                                                                    | @то         | LIGO (トリゴ)            |
| <b>f</b>    | Set up new devices<br>Google Home, Chromecast, Smart Displays,<br>devices labeled Made for Google like C by<br>GE smart bulbs, and Philips Hue Bluetooth | (e) #Age    | of Discovery IoT      |
|             | (without Hue Bridge)                                                                                                    | +Hor        | neHome                |
| Works       | with Google                                                                                                    | 1H 1Hon     | ne for KNX and Loxone |
| Ð           | Link your smart home services like Philips<br>Hue (with Hue Bridge) and TP-Link                                                                          | 360         | то                    |
|             |                                                                                                    | Aboc        | le Smart Home         |
|             |                                                                                                    | AC F        | reedom                |
|             |                                                                                                    | 🙆 AC FI     | reedom EU             |

2. Activez cet appareil et tapez votre compte que vous avez créé pour le robot T 8 qui se connecte déjà.

| 4:30         | 3                       | al⊽∎⊃ |               | 4:30        |                            | 🗢 💽       |
|--------------|-------------------------|-------|---------------|-------------|----------------------------|-----------|
| ×            | Smart Life              | Q     |               | Done        | 🔒 pxy1.tuyaus.com          | Ċ         |
| Add ne       | sw                      |       |               |             |                            | English 🖂 |
| 6            | AIS Smart Life          |       |               |             |                            |           |
| 0            | AJ Smart Life           |       |               | +886 🔻      | Phone Number/Email Address |           |
| $\bigotimes$ | Connected Smart Life    |       |               | Type your p | assword here               | ٢         |
| h            | HiSmart Life            |       | ~             |             | Link Now                   |           |
| 6            | Smart Life              |       | $\rightarrow$ |             |                            |           |
| @            | Smart Life - Smart Home |       |               |             |                            |           |
| 8            | SMART LIFE by TechZone  |       |               |             |                            |           |
| 6.0115.0     | Smart Life for ARUGO    |       |               |             |                            |           |
| 6            | Swift smart life        |       |               |             | > โป                       | Ø         |

#### Video guide by link: https://youtu.be/\_4FG5aEBsI

Conseils chaleureux : actuellement, le robot ne prend en charge que deux commandes vocales : allumer/éteindre pour l'assistant Alexa et Google. Mais comme le T 8 est un robot intelligent, après avoir demandé à Alexa d'allumer le robot, le robot nettoiera automatiquement la maison et partira. retour pour recharger après avoir terminé, pendant ce processus, vous n'avez plus besoin d'opérer.

## 5. Créez un groupe Home ou ajoutez plus de membres pour

## contrôler le robot

Créez une maison et nommez-la, la prochaine étape pour ajouter des membres à cette "Maison", tous les membres de la maison peuvent contrôler le robot dans l'application HonySmart sur leurs téléphones.

|                  |                | 1      |                   |  |                 |             |      |              |
|------------------|----------------|--------|-------------------|--|-----------------|-------------|------|--------------|
| <b>6</b> E       |                | <      | < Home Management |  | < Home Settings |             |      |              |
| 86-1887400       | 86-18874003936 | My hor | me                |  | Home Name       | 9           |      | 1 >          |
| Home Manager     | nent           | Create | e a home          |  | Room Mana       | gement      |      | 6 Room(s) >  |
|                  |                | Join a | hame              |  | Home Locat      | tion        |      |              |
| 💬 Message Center | r .            |        | nome              |  | Home Membe      | r           |      |              |
| FAQ & Feedback   | k              |        |                   |  | E 86-           | 18874003930 | 5    | Home Owner > |
|                  |                |        |                   |  | Add Memb        | Add Member  |      |              |
|                  |                |        |                   |  |                 | Share       |      |              |
|                  |                |        |                   |  |                 |             | -    |              |
|                  |                |        |                   |  | 0               |             | Ο,   | •••          |
|                  |                |        |                   |  | App account     | Message     | Сору | More         |
| ^                |                |        |                   |  |                 | Са          | ncel |              |
| ែវ<br>Home       | Mo             |        |                   |  |                 | 04          |      |              |

Video guide by link: <u>https://youtu.be/VexNejk8SRs</u>

#### 6. Définir un nettoyage programmé.

Cliquez sur le bouton d'accès de l'application puis pour définir un nettoyage programmé.

| 51 <i>-</i> 7<br>T8 | ::! ∻ □<br>∠            | <                     | Ac            | ld Sche | dule | Save       |
|---------------------|-------------------------|-----------------------|---------------|---------|------|------------|
|                     |                         |                       | -             | 10      |      |            |
|                     |                         |                       | 5             | 11      | AM   |            |
| Standby             |                         |                       | 6             | 12      | PM   |            |
|                     |                         |                       | 7             | 13      |      |            |
|                     | 91 %<br>Remaining Rower |                       | 8             | 14      |      |            |
| ON                  | Charge                  | Repe<br>Note<br>Notif | at<br>ication |         |      | Once >     |
|                     | Bpot Manual             | Oper                  | ating mode    |         | Auto | cleaning > |
|                     | >                       |                       |               |         |      |            |
|                     | >                       |                       |               |         |      |            |